How to install IP Camera using RTSP Stream

## Step 1 – Settings

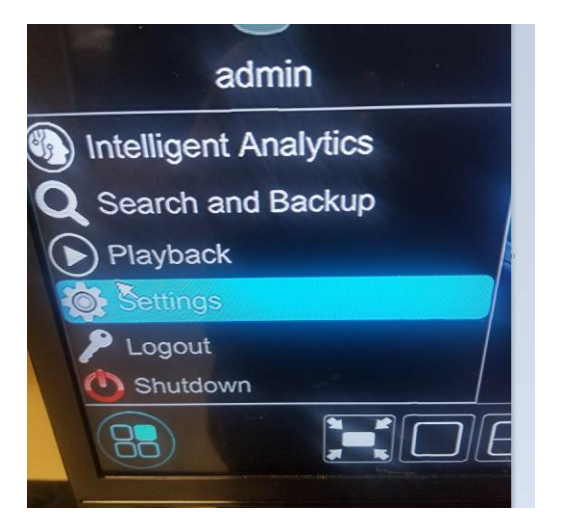

## Step 2 - Camera

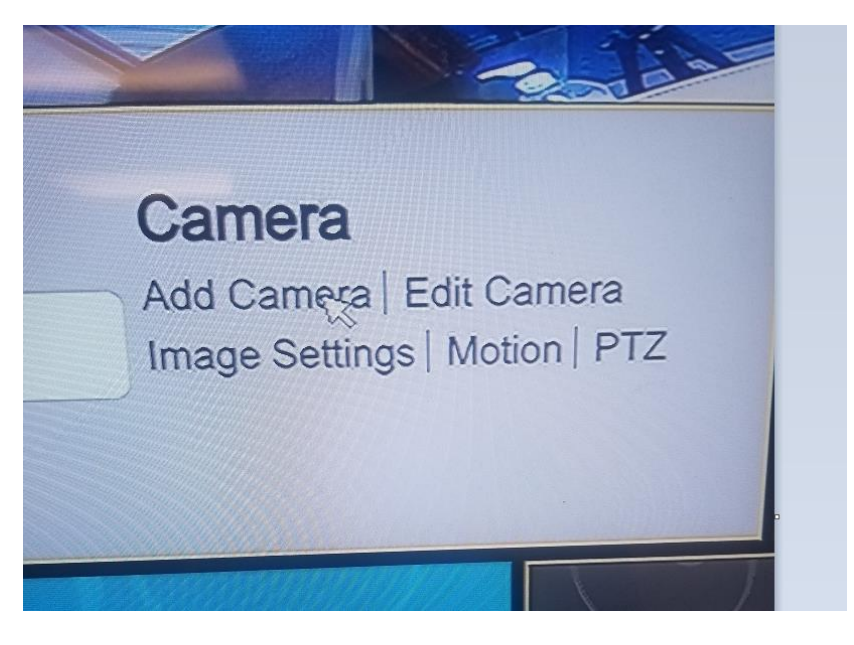

## Step 3 - Add manually

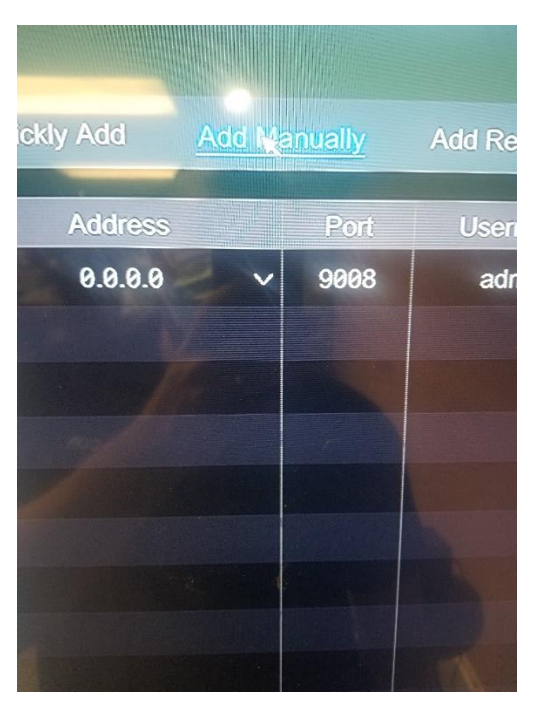

Step 4 -- Protocol -- Custom --

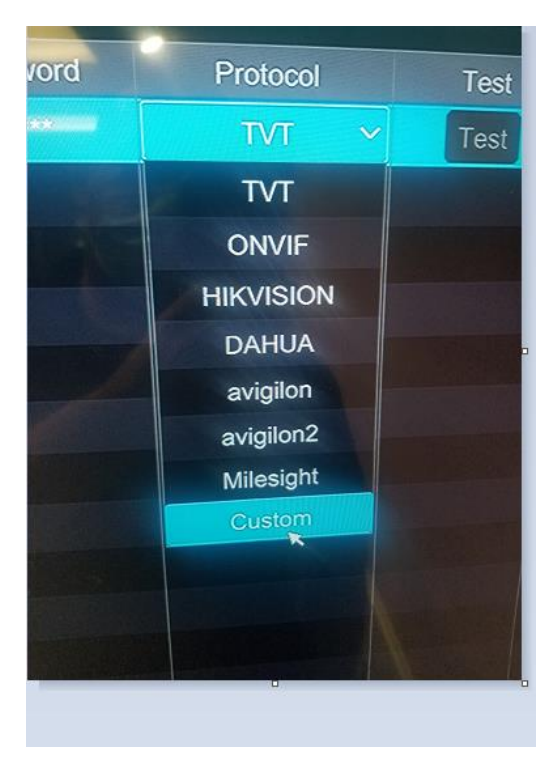

Step 5 –

A. Enable

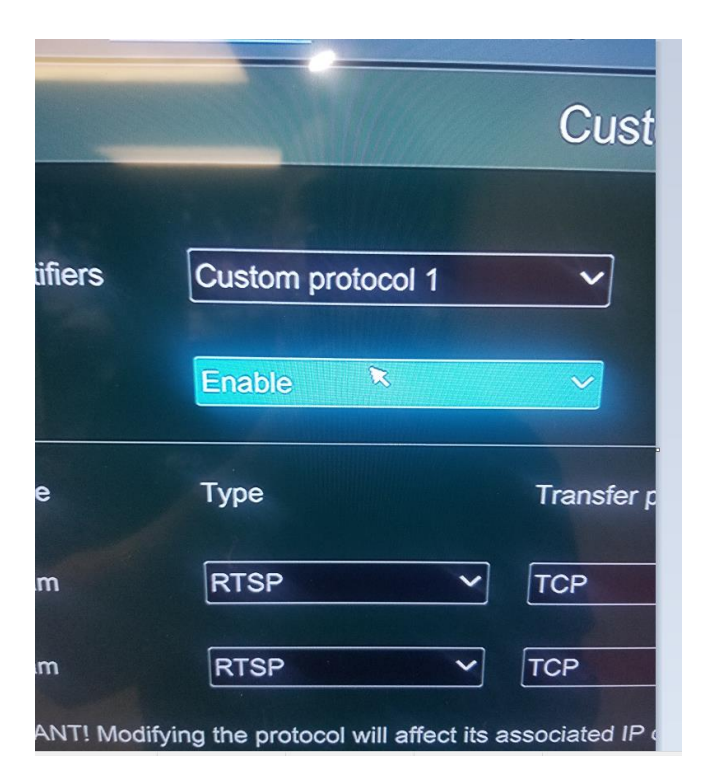

B. Show Name – add Protocol name OPTICOM

| ocol identifiers<br>us                                                  | Custom protocol 1<br>Enable | Show name         | e op | ticom         |
|-------------------------------------------------------------------------|-----------------------------|-------------------|------|---------------|
| eam Type                                                                | Туре                        | Transfer protocol | Port | Resource path |
| iin Stream                                                              | RTSP ~                      | TCP ~             | 554  | cam0_0        |
| ub Stream                                                               | RTSP ~                      | ТСР ~             | 554  | cam0_1        |
| APORTANTI Modifying the protocol will affect its associated IP channel. |                             |                   |      |               |
|                                                                         |                             |                   |      | OK Cancel     |
|                                                                         |                             |                   |      |               |
| Remain Bandwidt                                                         | h: 217 / 256 Mb             |                   |      |               |

C. ADD Command -- (exactly what picture says)
Main Stream -- Change resource path to cam0\_0
Sub Stream -- Change resource path to cam0\_1
Click OK when Done -

Step 6 -- Add Manually --

Input Ip Address:

Port will be blank-

User: root

Pass: root

Protocol -- Opticom

## Click on test - if it says success then add camera

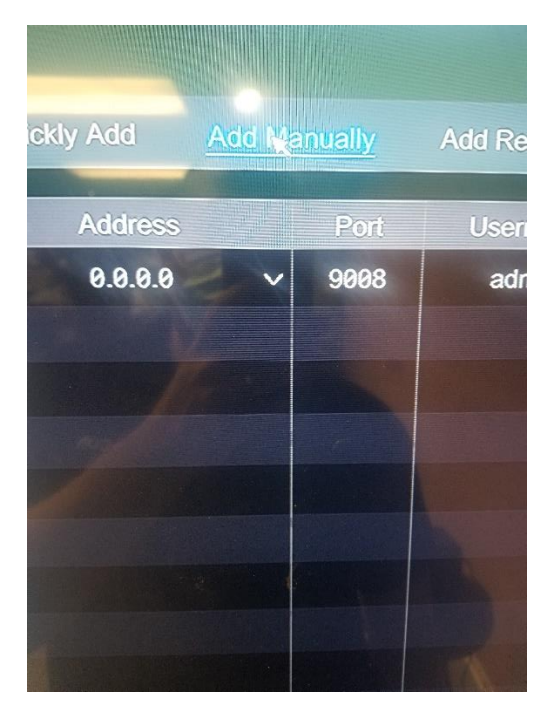